# ACHAT DE BILLET EN LIGNE

Marche à suivre

Lien hypertexte : <u>https://www.zeffy.com/ticketing/eglise-de-saint-paulin-arts-et-culturesoiree-bresilienne</u>

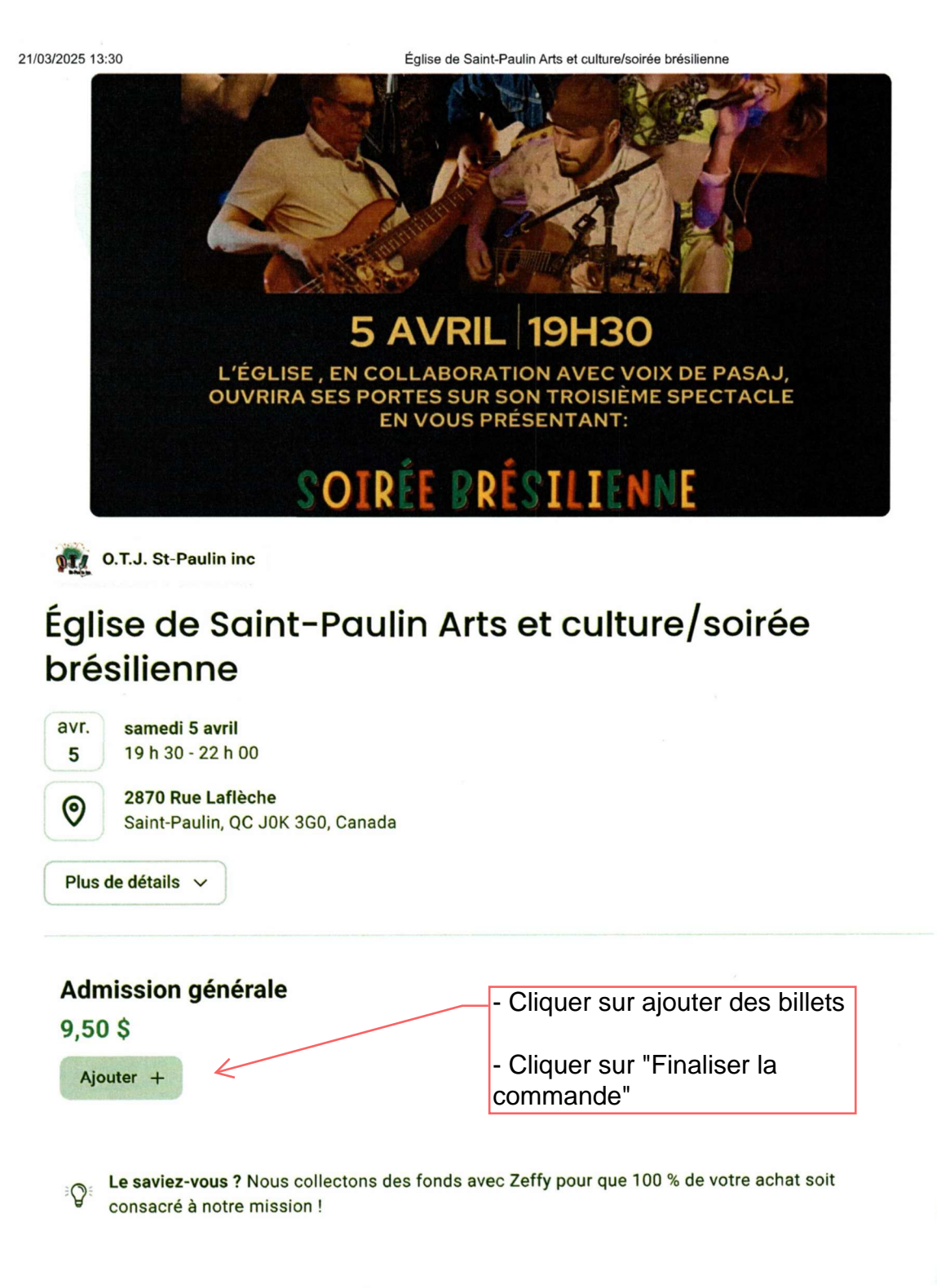

| 3/2025 13:30                        | Église de Saint-Paulin Arts et culture/soirée brésilienne |  |
|-------------------------------------|-----------------------------------------------------------|--|
| < Retour Vos informations Courriel* | Compléter vos<br>informations                             |  |
| Prénom*                             | Nom*                                                      |  |
| Adresse*                            |                                                           |  |
| Ville*                              |                                                           |  |
| Code postal*                        |                                                           |  |
| Pays*                               |                                                           |  |
| Canada (CA)                         | ~                                                         |  |
| Province*                           |                                                           |  |
| Quebec (QC)                         | $\sim$                                                    |  |

Participer en tant qu'organisation

## Récapitulatif

| Commande                                                                                                    |                                                                                                    | 9,50 \$  |
|----------------------------------------------------------------------------------------------------|----------------------------------------------------------------------------------------------------|----------|
| 1x Admission générale                                                                                                    |                                                                                                    | 9,50 \$  |
| Soutenez la plateforme qu                                                                                                    | uébécoise 100% gratuite que nous utilis                                                                                                    | sons ! 🔚 |
| En savoir plus                                                                                                    |                                                                                                    |          |
|                                                                                                    | Autre                                                                                                    | ~        |
|                                                                                                    |                                                                                                    |          |
| vw.zeffy.com/fr-CA/ticketing/eglise-de-                                                                                                    | -saint-paulin-arts-et-culturesoiree-bresilienne                                                                                                    | 7        |
| w.zeffy.com/fr-CA/ticketing/eglise-de-<br>Dans cette cellule, un m                                                                                                    | -saint-paulin-arts-et-culturesoiree-bresilienne<br>nontant vous sera suggéré. Vous                                                                                                    |          |
| w.zeffy.com/fr-CA/ticketing/eglise-de-<br>Dans cette cellule, un m<br>pouvez changer ce mon                                                                                        | saint-paulin-arts-et-culturesoiree-bresilienne<br>nontant vous sera suggéré. Vous<br>ntant et mettre zéro ou un autre                                                                            |          |
| w.zeffy.com/fr-CA/ticketing/eglise-de-<br>Dans cette cellule, un m<br>bouvez changer ce mon<br>nontant, si vous le désir                                                           | -saint-paulin-arts-et-culturesoiree-bresilienne<br>nontant vous sera suggéré. Vous<br>ntant et mettre zéro ou un autre<br>rez.                                                                   |          |
| ww.zeffy.com/fr-CA/ticketing/eglise-de-<br>Dans cette cellule, un m<br>pouvez changer ce mon<br>nontant, si vous le désir<br>Cliquer sur le menu déro                              | -saint-paulin-arts-et-culturesoiree-bresilienne<br>nontant vous sera suggéré. Vous<br>ntant et mettre zéro ou un autre<br>rez.<br>oulant et choisir "autre"                                      |          |
| ww.zeffy.com/fr-CA/ticketing/eglise-de-<br>Dans cette cellule, un m<br>pouvez changer ce mon<br>nontant, si vous le désir<br>Cliquer sur le menu déro<br>nscrire zéro (0) ou la co | -saint-paulin-arts-et-culturesoiree-bresilienne<br>nontant vous sera suggéré. Vous<br>ntant et mettre zéro ou un autre<br>rez.<br>oulant et choisir "autre"<br>ontribution que vous voulez verse | er.      |

| 21/03/2025 13:30 | Église de Saint-Paulin Arts et culture/soiré | e brésilienne |                                            |
|------------------|----------------------------------------------|---------------|--------------------------------------------|
|                  | Contribution                                 |               |                                            |
|                  | 0                                            | \$            | Coût payable pour<br>chaque billet acheté. |
| Total            |                                              | 9,50 \$       | <                                          |

### Méthode de paiement

| Carte Crédit/Débit  Numéro de carte | Inscrire votre mode<br>de paiement et |            |
|-------------------------------------|---------------------------------------|------------|
| 1234 1234 1234 1234                 | remplir les<br>informations de        | VISA 💽 🔣 🎼 |
| MM / AA                             | votre carte.                          |            |
| O 🏛 Débit préautorisé (DPA)         |                                       |            |

#### Acheter des billets

Ce site est protégé par reCAPTCHA, leur Politique de confidentialité et Conditions d'utilisation s'appliquent. En confirmant votre paiement, vous acceptez la Politique de confidentialité de Zeffy.

#### zeffy≌

Chaque billet vous sera transmis par courriel. Il sera important de l'imprimer ou de le télécharger sur votre téléphone intelligent pour le présenter à la porte lors de l'événement.